## ! 必ずお読みください!

#### UCP使用時の注意事項

(インストール・アンインストール時含む)

- \* レーザー機とパソコン間のUSBケーブルはインストール 作業が終了するまで挿さないで下さい。
- \* UCP(及びドライバー)をインストール又はアンインストールする時、 作業前にセキュリティソフト(Norton等)は無効又は終了させてから 作業を実施して下さい。
- \* Windowsの下記設定を変更して下さい。

①スクリーンセーバーをオフにする

デスクトップ上で「右クリック」-「プロパティ(個人設定)」 -「スクリーンセーバー」-「プルダウンメニューから(なし)」 を選択-「適用」-「OK」

②電源管理設定の変更

全てオフにする

加工中、レーザー機とパソコンはUSBケーブルを介して 常時通信を行っています。 スクリーンセーバーや電源管理の設定によってこの通信 が遮断・遅延することを防ぐ目的で設定を変更する必要 があります。

#### <Windows VISTA>

\* Windowsファイアーウォールを有効にしている場合、 Windowsファイアーウォールの例外設定に「UCP.exe」 を含めてください。

「スタートメニュー」-「コントロールパネル」 -「Windowsファイアーウォール」-「Windows ファイアーウォールによるプログラムの許可」 -「プログラムの追加」から「UCP. exe」を追加

# UCP・プリンタードライバーのインストール

(該当機種:VLS/PLS/ILS)

- ・新規インストールの場合は「インストール」の項目から。
- ・バージョンアップ・再インストールの場合は「アンインストール」
  の項目から。

## アンインストール (VLS/PLS/ILS)

- 1. UCPキャッシュデータの削除
  - ① UCPを開き、フォルダのアイコンをクリック

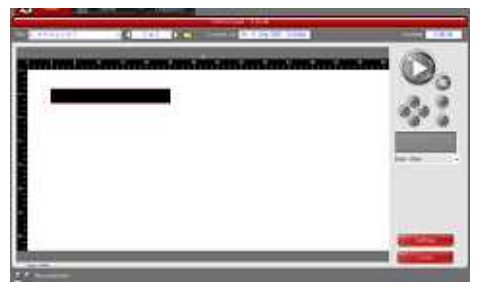

UCPのビュアータブ

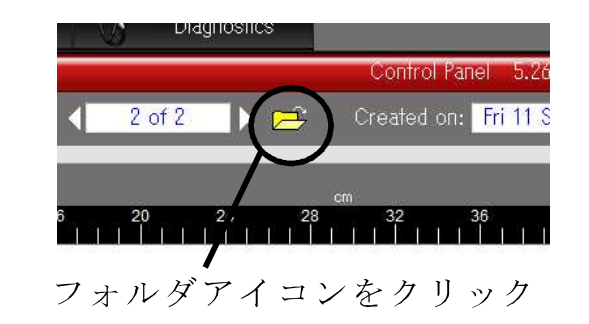

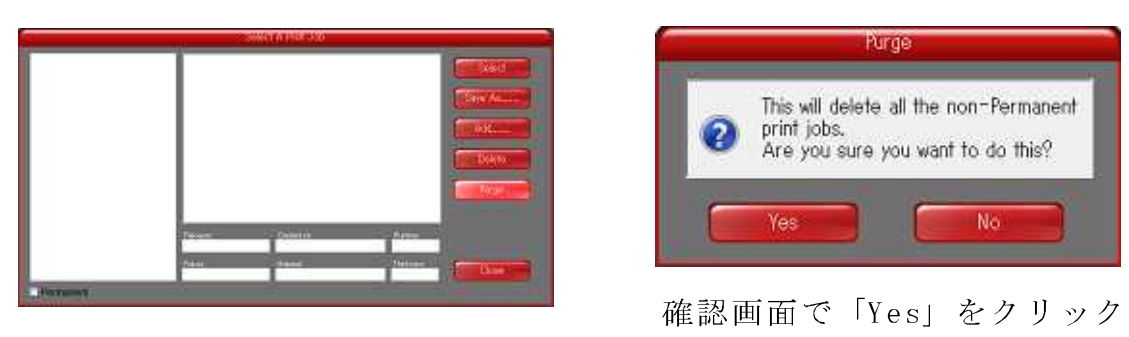

② 右側にあるボタンの上から5個目にある「Purge」をクリック

- !!この操作でキャッシュデータは全削除されます!!
- 2. UCPを終了させます

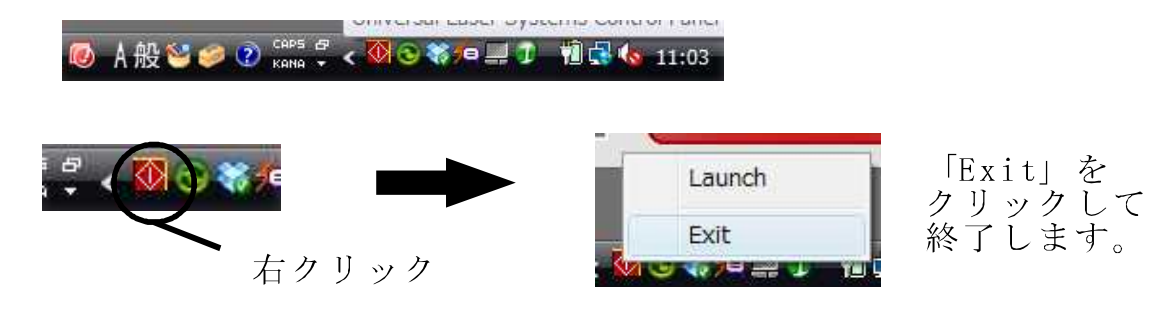

3. UCPのアンインストール

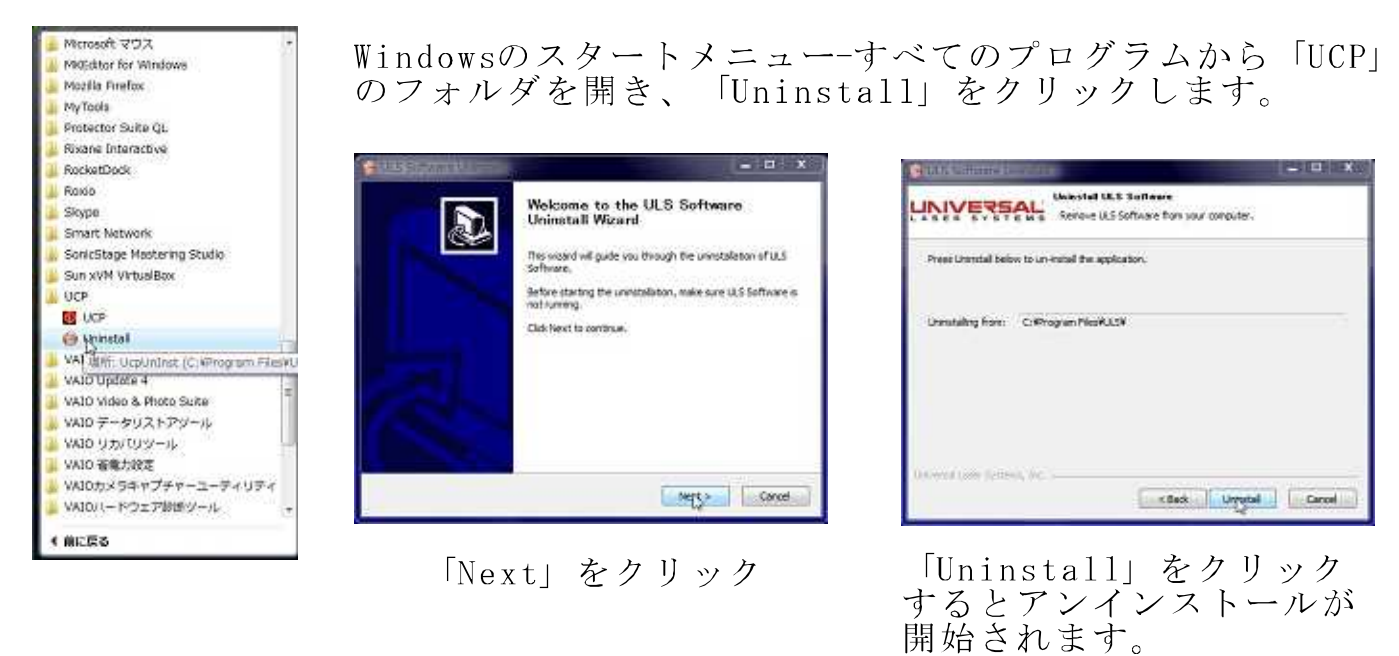

To complete the application removal, the computer needs to reduct. Reboot Now?

アンインストールを完了するために Windowsを再起動します。 「はい」をクリックして下さい。

再度、Windowsが立ち上がるとアンインストール作業は完了です。

## インストール (VLS/PLS/ILS)

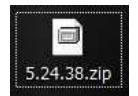

サポートサイトからダウンロードしたファイルの場合、 Zip形式で圧縮されていますので解凍を行ってください。

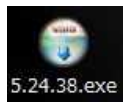

左図のようなアイコンの場合はそのままインストールを 始めることができます。

① ファイル (exeファイル) をダブルクリックします。

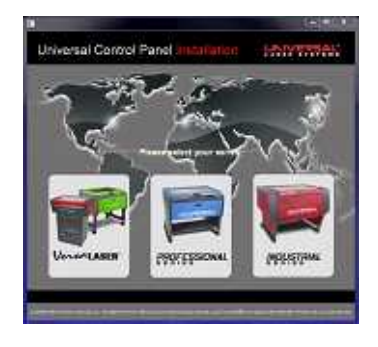

 ②該当の機種を選択します。
 (VLSシリーズ・PLSシリーズ・ ILSシリーズの3種類から選択)

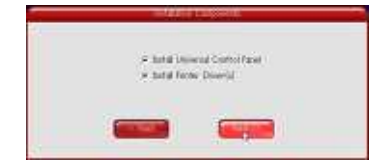

③ チェックボックス2か所にチェックが入っている ことを確認して「Next」をクリックします。

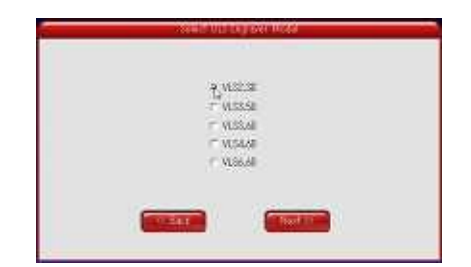

④ お使いの機種を選択(□の枠内をクリック) して、「Next」をクリックします。

インストールが開始されます。

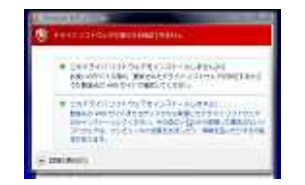

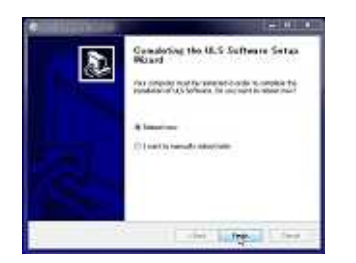

 「インストール中、セキュリティの警告画面では 「・・・インストールする」を選択します。 (左図はWindows VISTAの警告画面)

⑥ 再起動を促す画面(左図)

「Reboot」にチェックが入っていることを確認 「Finish」をクリックします。 再起動後、インストールは完了します。

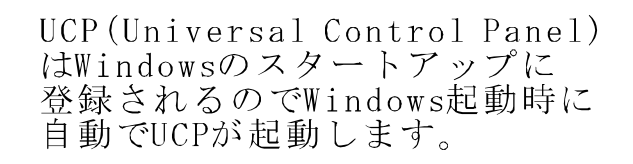

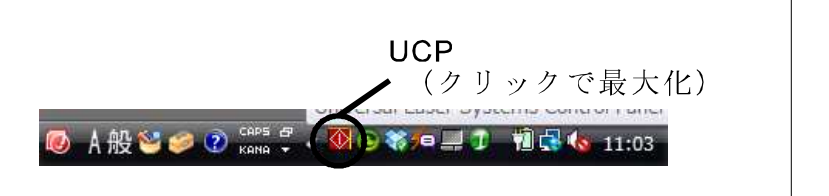

## VLS2.30/VLS3.50をご使用の場合に必要な追加作業

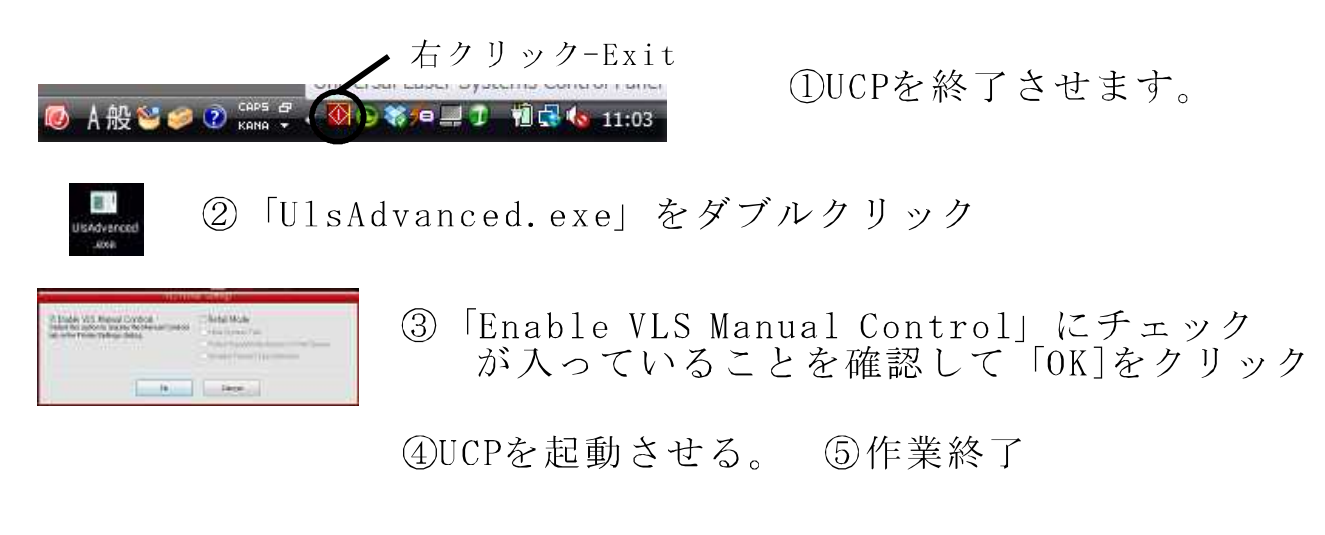

USBケーブルの接続手順に進みます→

USBケーブルの接続

UCP(VLSはAdvanced含む)のインストール、再起動が 完了しましたら、USBケーブルを介したレーザー加工機 とパソコンの接続を行います。

USBケーブルを接続します。 (PLSの場合はレーザー機側の電源スイッチをONにします) ウィザードに従って進めていきます。

ULS PLS Series Engraver Firemware Loader

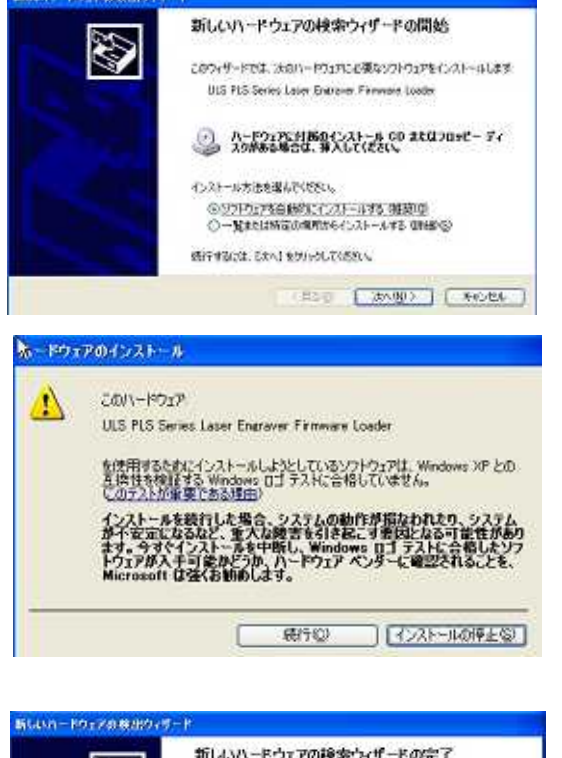

「ソフトウェアを自動的に インストールする(推奨)」 を選んで「次へ」をクリック

左図(XPの場合)の警告画面が出ますので 「続行」をクリック

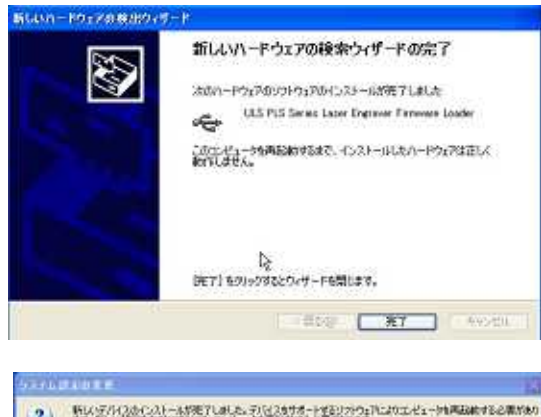

左図(XPの場合)の完了画面が出ましたら 完了になります。 引き続き同様のウィザードがもう一度開始 されます。(ULS PRINT SUPPORT) ウィザードに従って作業を進めてください。

Windowsを再起動して完了です。